二次元コードの発行方法

## 1.参加登録システムにログイン

https://a-youme.net/jane/entry/c\_register/enter.php

## 2.「登録内容の確認・変更」ボタンをクリック

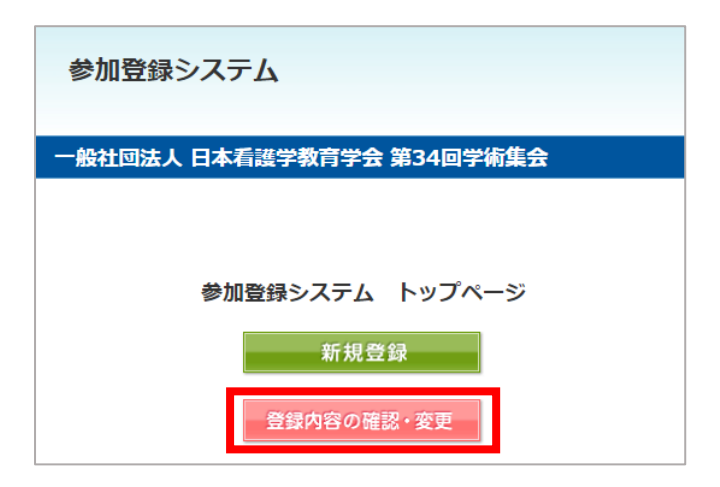

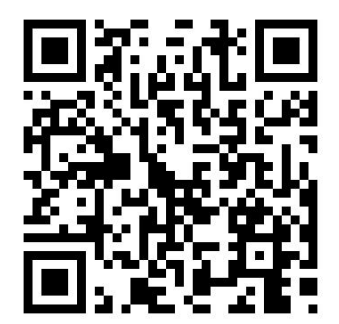

## 3.参加受付番号、パスワードを入力して「ログイン」ボタンをクリック

| ログイン画面                                             |                                             |
|----------------------------------------------------|---------------------------------------------|
| 参加受付番号・パスワードを入力して下さ<br>参加受付番号・パスワードを忘れた方は、「パスワード送( | さい。<br><u> 言ページア</u> へどうぞ。                  |
| 参加受付番号<br>パスワード                                    |                                             |
| ログインリセット                                           | パスワード送信ページ                                  |
|                                                    | 参加登録時にご登録いただいた「E-mail」を入力し、送信ボタンをクリックして下さい。 |
|                                                    | 送信 リセット 戻る                                  |

参加受付番号・パスワードが不明な場合は、「パスワード送信ページ」からパスワード送信画面へ進み、 参加登録時の E-mail アドレスを入力して、送信して下さい。E-mail アドレス宛に、参加受付番号と パスワードが届きます。 ログインしますと、下記ユーザー画面の最上部に「来場者用二次元コード」にボタンが現れますので、 ボタンをクリックし、二次元コードを印刷またはスクリーンショット頂き、ご持参ください。 ※2 日目も入場登録が必要でございます。同じ二次元コードで入場登録をお願いいたします。

|                     | 参加登録システム                                   |                 |       |  |
|---------------------|--------------------------------------------|-----------------|-------|--|
|                     |                                            |                 |       |  |
|                     | - 般任回法人 日本有護子教育字:                          |                 | ログアウト |  |
|                     | 1ak U_                                     |                 | 07771 |  |
|                     | 参加登録システム                                   | ユーザー画面          |       |  |
|                     | 次のボタンをクリック                                 | し、進んで下さい。       |       |  |
|                     | 登録内容確認                                     | パスワード変更         |       |  |
|                     | 来場者用二次                                     | マ元コード           |       |  |
|                     | 8月19日、                                     | . 20日           |       |  |
|                     | 画像をスクリーンショット等で保存また<br>い。                   | とは印刷し、当日会場にお打   | まちくださ |  |
| 8月19日、20日来場者用二次元コード |                                            |                 |       |  |
| 来場の際は、二次<br>画修      | 元コードをバーコードリーダーにかざして<br>まを保存するか、印刷した上でご来場下さ | <受付を行います。<br>い。 |       |  |
|                     | 印刷はこちら                                     |                 |       |  |
|                     | 参加受付番号:                                    |                 |       |  |
|                     |                                            |                 |       |  |
|                     | Sample                                     |                 |       |  |
|                     | <b>I</b> 6966                              |                 |       |  |